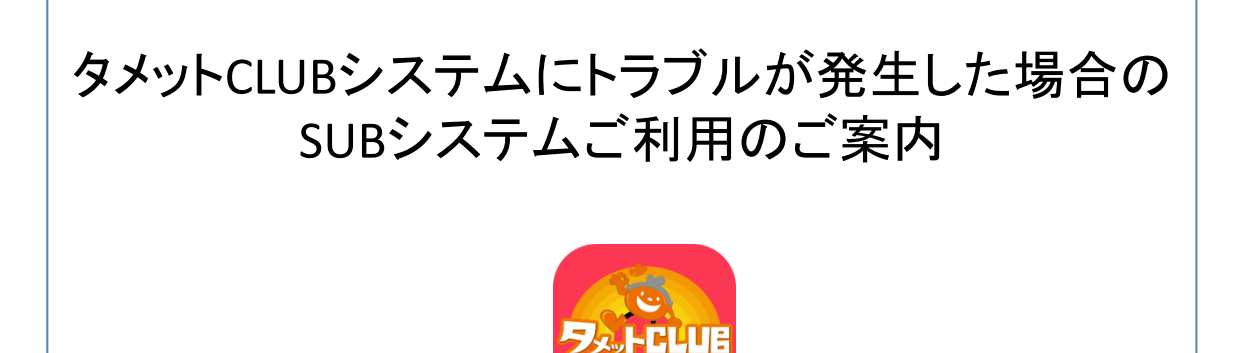

SUB

| ご利用ついて・・・・・・・・・・・・・・・・・・・・・・・・・2              |   |
|-----------------------------------------------|---|
| 機能について・・・・・・・・・・・・・・・・・・・・・・・・2               |   |
| ログインについて・・・・・3                                | , |
| ハンディの設定方法設定方法・・・・・・・・・・                       | 5 |
| システムの画面操作・・・・・・・・・・・・・・・・・・・・・・・・・・・・・・・・・・・・ | 8 |
| タメットシステムに関するお問い合わせ・・・・・1                      | 3 |

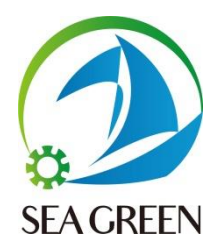

## ■タメットSUBシステムのご利用ついて

タメットSUBシステムは通常稼働しているシステムが何らかの原因でトラブルが発生した場合に 一時的にご利用できるシステムです。

SUBシステムはポイント加算減算のポイント運用ができる最低限の機能で構成され、検索や集計等の機能はご利用になれません。

システムが復旧しましたら通常システムへの運用へ切り替えてご利用ください。

#### ■タメットSUBシステムの機能について

①来店ポイント機能(アンケートや音声・バースディ・レコメンドなどの機能はご利用頂けません。) 基本設定は来店ポイント1ポイントを自動付与します。(ポイント数の変更は可能)

②手動ポイント加算(商品マスターはなく任意のポイント数の加算ができます。)

③手動ポイント減算(商品マスターはなく任意のポイント数の減算ができます。)

④ハンディアプリ(内容は上記と同じ)

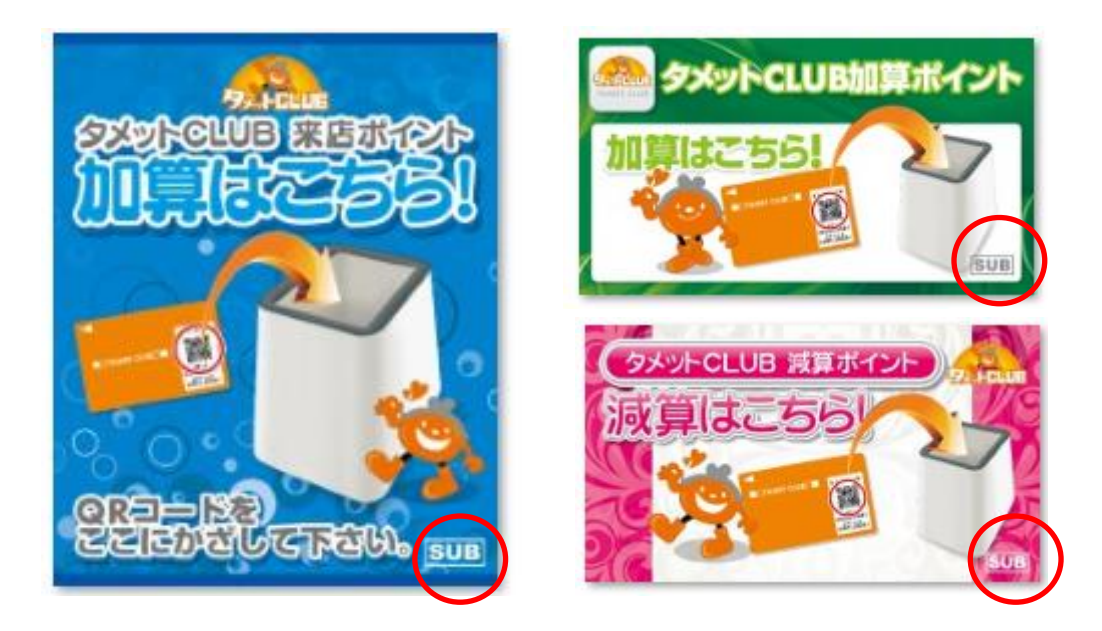

SUBシステムの画面にはSUBと表示されています。

## ■タメットSUBシステムのログインについて https://backup.tamet.net/point

緊急用のシステムログインは複数のサイトからご利用できるようになっております。

システムのトラブル状況によってはご利用できないサイトがありますので下記の順番でお試しください。

※desktopに「緊急用タメットSUBシステム」のフルダーある場合はフォルダー内にあるログインの ショートカットからログインしてください。通常はログインを引き継ぎますがログイン画面が表示され た場合はID・パスワードを入力してください。

※ログインID・パスワードは通常ログインと同じです。

(店舗管理者へ渡してある設定通知書に記載されています。)

但し、ハンディの緊急用はアプリのダウンロードが必要になりますので「SUBシステムのご利用のご 案内」を確認の上、ご利用をお願い致します。

## ①通常のタメットログインが可能で管理画面が表示される場合

TOPメニュー

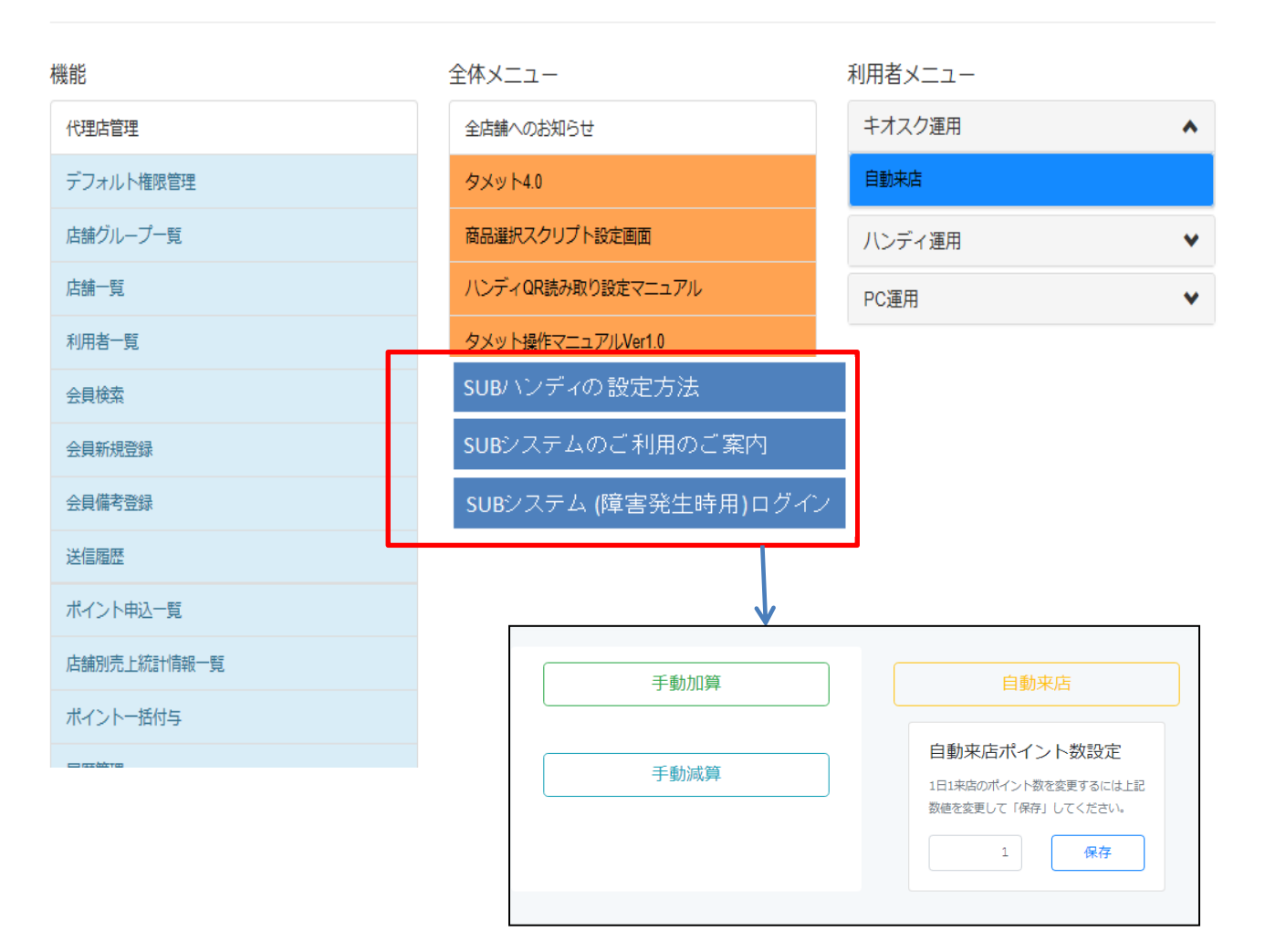

## ②通常のタメットログインが表示されているがログインできない 接続に時間がかかる場合

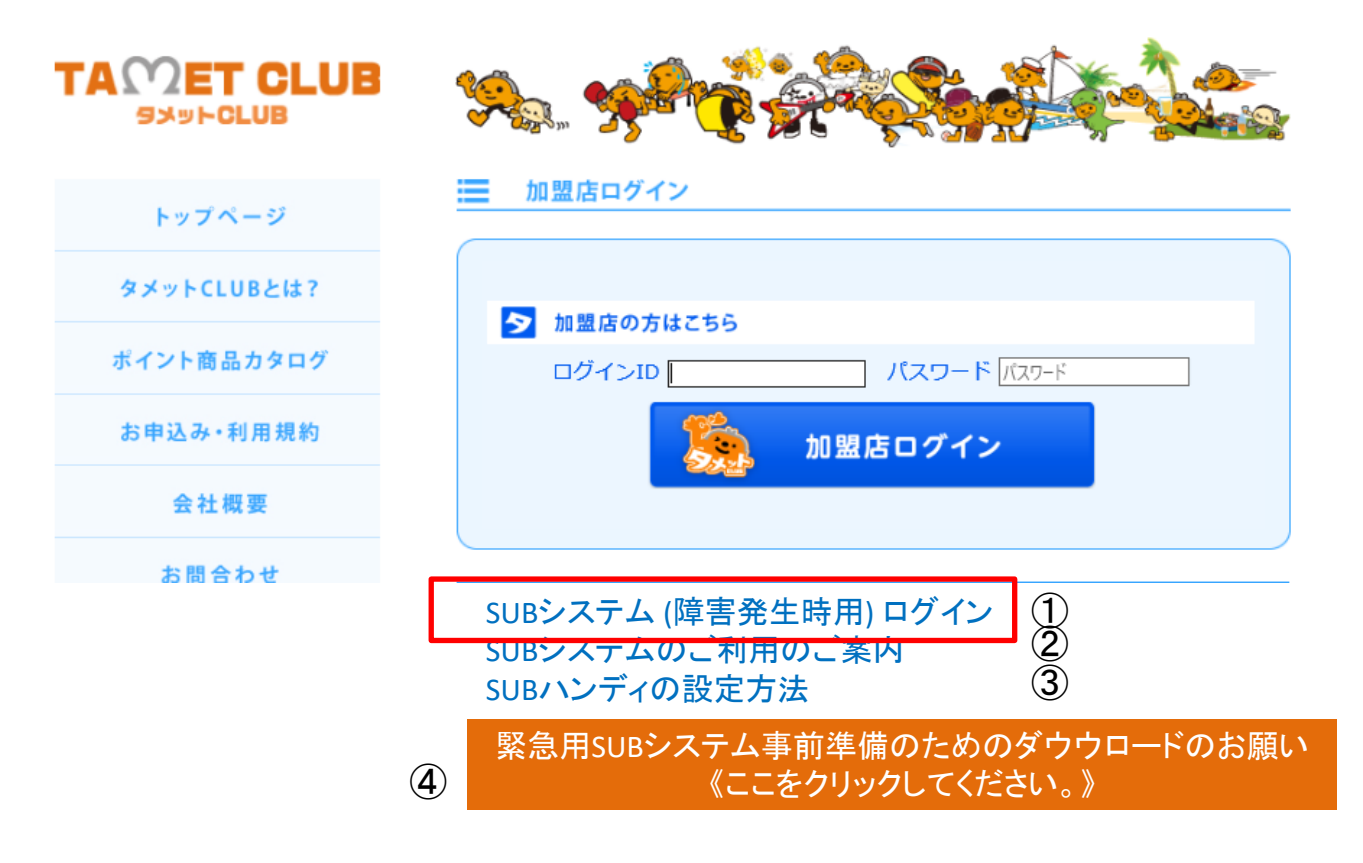

①システムトラブル時ここからSUBシステムへログインできます。

- ②SUBシステムの操作法など運用法が確認できます。
- ③ハンディの設定方法やアプリのダウンロード方法が確認できます。
- ④緊急時にすぐ対応できるようにログインアイコンや説明資料をDESKTOPに
- フォルダーで設置できます。事前にダウンロードをお勧めいたします。

## ③通常のタメットログイン画面が表示されない場合

## https://www.seagreen.co.jp/

検索で「株式会社シーグリーン」入力して株式会社シーグリーンのホームページを表示させる

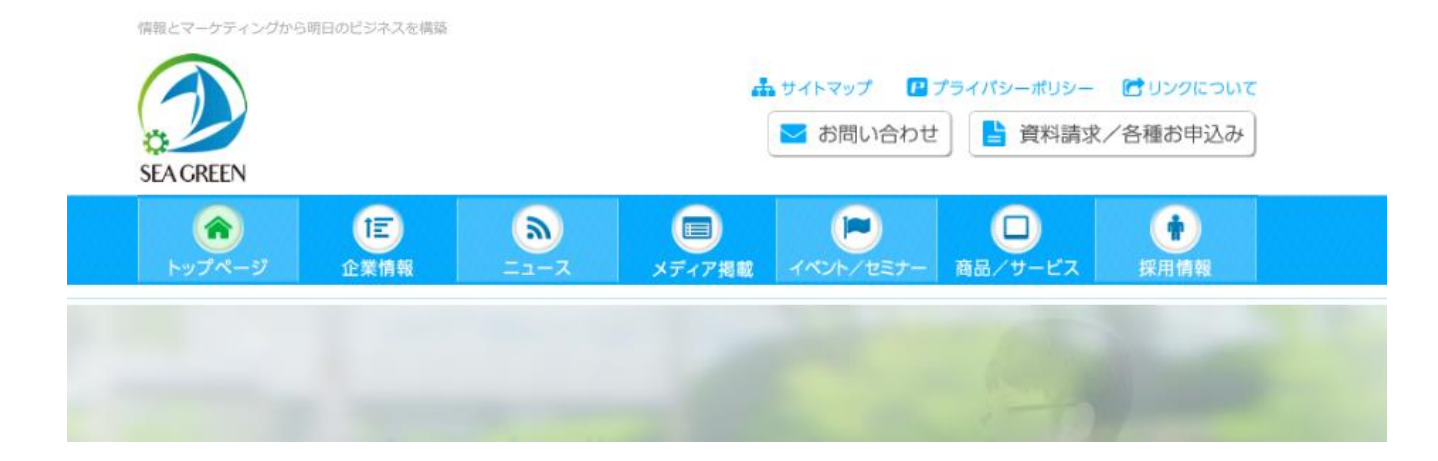

## ホームページTOP最下部

| ▶ トッブページ                                                                           | <ul> <li>         ・ 企業情報         <ul> <li>             ・ 企業理念             ・ 会社概要             ・ 事業内容             ・ 当             ・ 満革             ・ 該定             ・ 反社会的勢力の排除         </li> </ul> </li> </ul> | ▶ <u>-</u> 2-7                 | ▶ メディア掲載 | ▶ イベント/セミナ- | <ul> <li>▶ 商品/サービス</li> <li>→ タメットCLUB</li> <li>→ ENQUETE</li> <li>→ ASP</li> <li>→ メディアクリエイト</li> <li>→ ボイントプログラム</li> <li>→ コンサルティング</li> </ul> | ▶ 採用情報          |
|------------------------------------------------------------------------------------|----------------------------------------------------------------------------------------------------|--------------------------------|----------|-------------|----------------------------------------------------------------------------------------------------|-----------------|
| サイトマップ プライパシーポリシー リンクについて ▼SUBシステム (障害発生時用) ログイン<br>▼SUBシステムのご利用のご案内 ▼SUBハンディの設定方法 |                                                                                                    |                                |          |             |                                                                                                    |                 |
| 株式会社 シーグリー                                                                         | - ン 〒231-0007 神奈川県                                                                                                    | !横浜市中区并天通 <mark>6-85</mark> 宇德 | IËJL7F   | c           | copyright 2018 SeaGreen Al                                                                                                    | right Reserver. |
|                                                                                    |                                                                                                    |                                |          |             |                                                                                                    |                 |
| ▼SUBシステム (障害発生時用) ロクイン                                                             |                                                                                                    |                                |          |             |                                                                                                    |                 |

▼SUBシステムのご利用のご案内 ▼SUBハンディの設定方法

## ■タメットSUBハンディの設定方法設定方法

※ 簡易ブラウザを内蔵しているので、このアプリでは別途ブラウザは必要ありません

#### 1. アプリをダウンロード

Android端末から下記 url またはQRコードからにアクセスし、アプリをダウンロードして下さい。

https://www.tamet.net/enq/apk/enqueteApk.html

名称は「Tamet4SUB」になります。

2. アプリをインストール

提供元不明のアプリを許可し、インストールして下さい。

設定(画面TOP)→セキュリティー(他の名称と併用のしている場合がありま

→ 提供元不明のアプリをONまたは許可してください。

利用するアプリを指定する場合はご利用ブラウザーを選択してください。(基本はChrome)

Tamet4.0 Android用会員カード読取りアプリ

アンケートの url 末尾に「 &exec=start&scanqrcode=on 」と追加する事で 自動的にバーコードスキャンボタンが表示されます

#### <u>会員カード読取りアプリ ver.2.01</u>

(ログイン認証機能を追加しました)

※Tamet4.0管理画面へ自動ログインが出来るものではありません

※ごく稀な機種でカメラのオートフォーカスが効かず、QRが読み取れない場合があるようです その場合、詳細設定の「外部のQRコードリーダー(ZXing)を利用する」のオプションを試してみて下さい (Playストアから「QRコードリーダー」のインストールが必要です)

Tamet4.0 SUBシステム (障害発生時用) Android用会員カード読取りアプリ

<u>会員カード読取りアプリ(SUBシステム) ver.1.00</u>

# こちらをインストールして下さい。

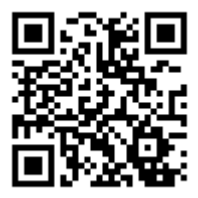

#### 3. アプリを起動

正常にインストールが完了すると、図1の様な画面が表示されます。

| ⊠1                                                              |   |                                    |
|-----------------------------------------------------------------|---|------------------------------------|
| タメットCLUB Ver.4.0 SUBシステム<br>タメット 4<br>□グインID<br>バスワード<br>● □グイン |   | ・ID・パスワードを入力してください。                |
|                                                                 | • | ・メニューバーボタン<br>押すことでスキャンメニューが表示されます |

ハンディのご利用はTamet4.0 SUBシステムAndroid用(障害発生時用)はアプリからID・ パスワード入力すればPC用と同じ画面が表示されご利用できます。

| nishimura2                                      |      | ログアウト |        |          |         |      |
|-------------------------------------------------|------|-------|--------|----------|---------|------|
|                                                 | 手動加算 | R     | F<br>- | コグイン後にメ  | ニュー選択をし | てすぐに |
|                                                 | 手動減算 |       |        | _ 利用頂けまう | ð o     |      |
| 2018/08/15<br>てすと<br>2018/08/01<br>【テスト】障害発生中です |      |       |        |          |         |      |
|                                                 |      |       |        |          | SUB     | 7    |

## ■SUBシステムの画面操作

#### ①ログイン画面

https://backup.tamet.net/point ※ログインID・パスワードは通常ログインと同じです。本システムが稼働中の場 合はID/PWは引き継がれオートログインされてTOP画面が表示されます。 ログインが画面が表示された場合はID・PWを入力してください。 (店舗管理者へ渡してある設定通知書に記載されています。)

| ログインID |                                                               |
|--------|---------------------------------------------------------------|
| パスワード  |                                                               |
| ● ログイン |                                                               |
|        | ログインの下にトラブル状況や<br>復旧のお知らせなどが90日以<br>内の内容が表示されます。              |
| ②TOP画面 |                                                               |
| 手動加算   | 自動来店                                                          |
| 手動減算   | 自動来店ポイント数設定<br>1日1来店のポイント数を変更するには上記<br>数値を変更して「保存」してください。     |
|        | 1 保存                                                          |
|        |                                                               |
|        | 目動来店画面で、付与する自動来店ポイン<br>ト数を設定します。必要なポイントを入力し<br>て必ず保存を押してください。 |

## ③自動来店画面 (TOP)

来店ポイント終了後は自動来店画面 (TOP)に戻ります。

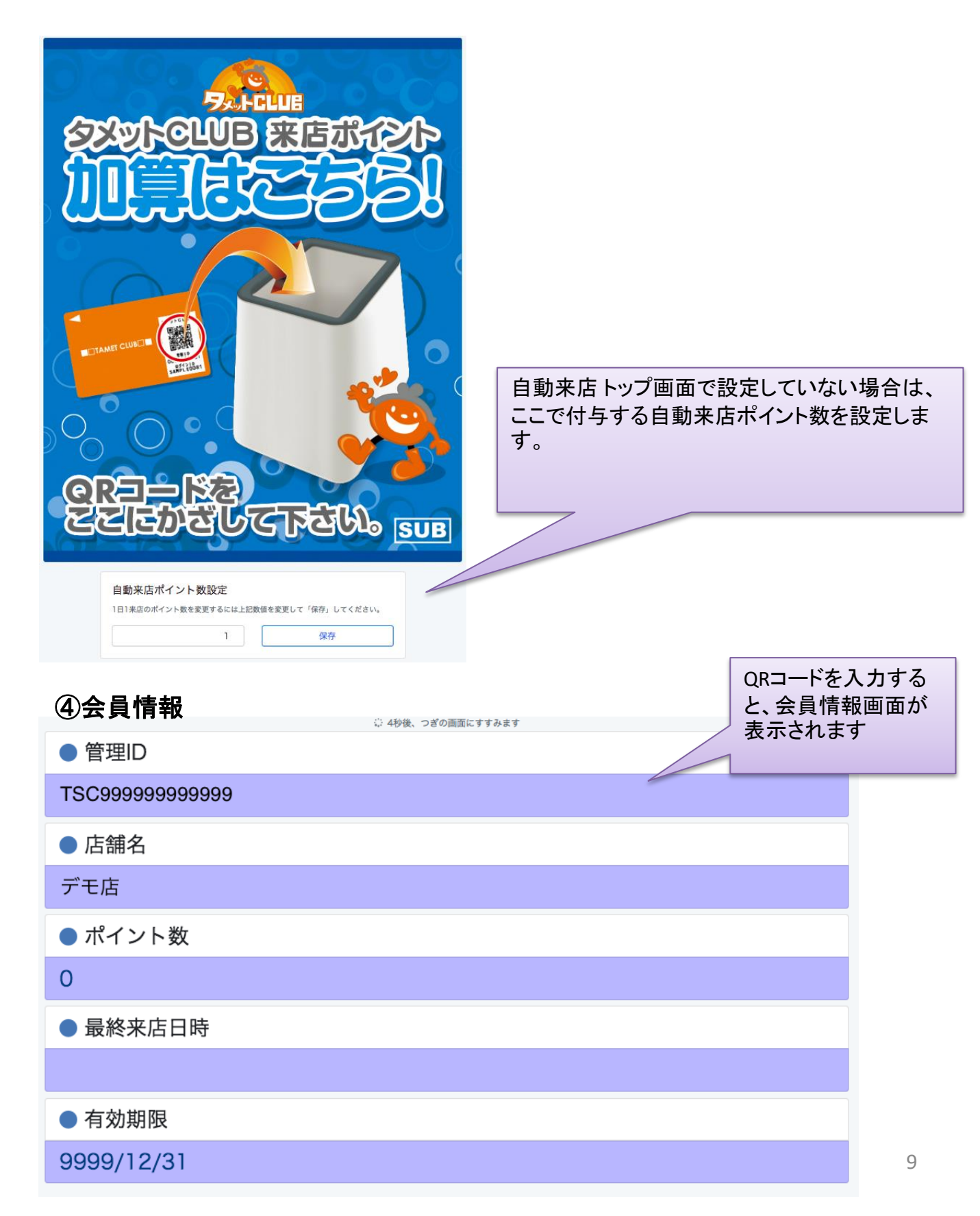

## ⑤ポイント集計

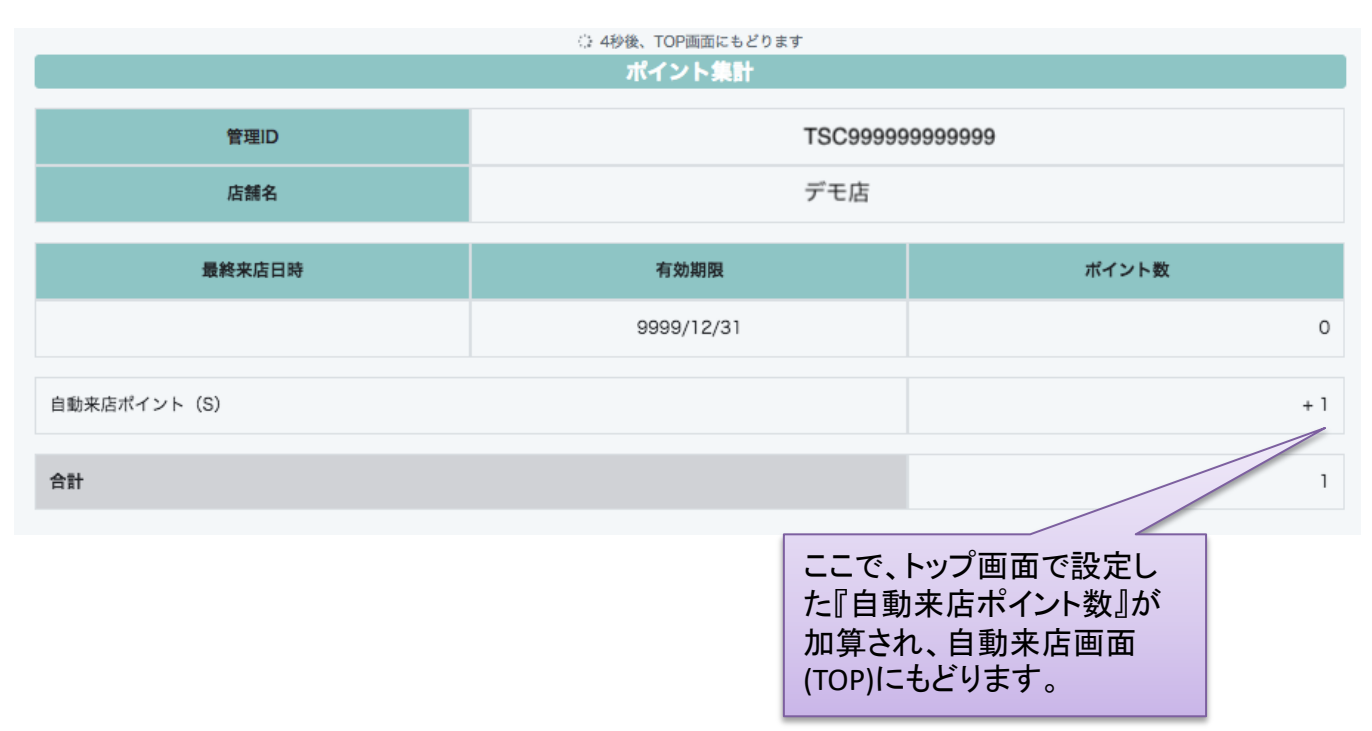

#### ⑥自動来店画面の仕様、制限事項

利用停止会員は打点できません。 商品名は「自動来店ポイント(S)」で固定です。

1日1回しか打点できません。

ただし、制限事項として

SUBシステムで打点した後、通常のタメットでも打点できます。 通常のタメットで打点した後、SUBシステムでも打点できます。

## ⑦手動加算&減算画面 (TOP)

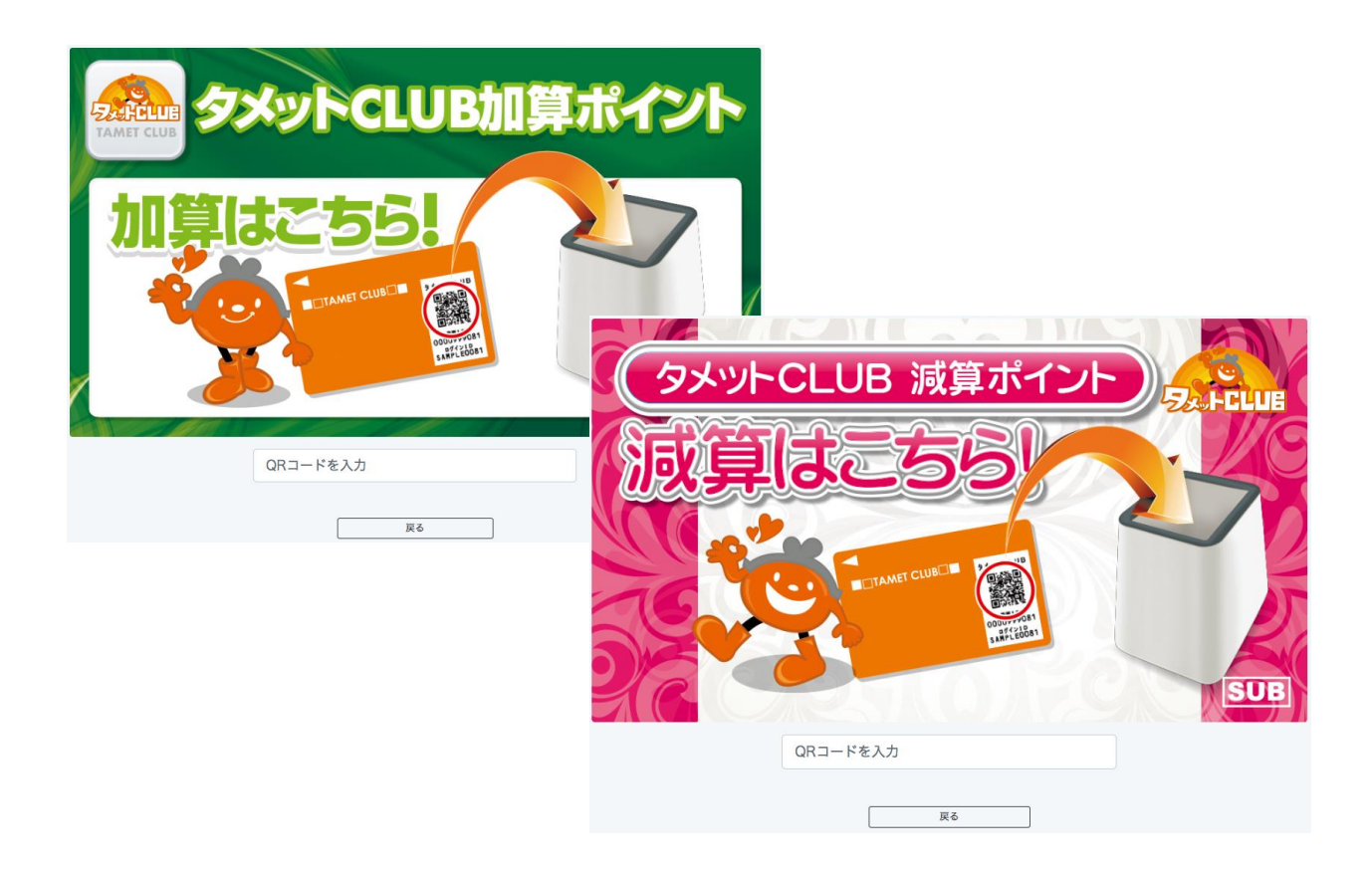

| ● 管理ID              |
|---------------------|
| TSC9999999999999    |
| ●店舗名                |
| デモ店舗                |
| ● ポイント数             |
| 1                   |
| ● 最終来店日時            |
| 2018/08/02 14:28:45 |
| ● 有効期限              |
| 9999/12/31          |
| 戻る次へ                |

11

### ⑧手動減算&加算画面(電卓)

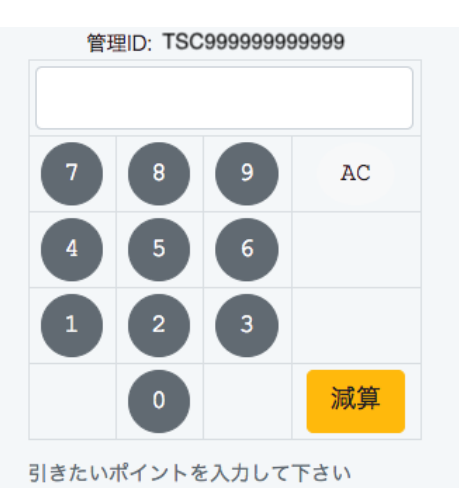

加えたいポイントを入力して下さい

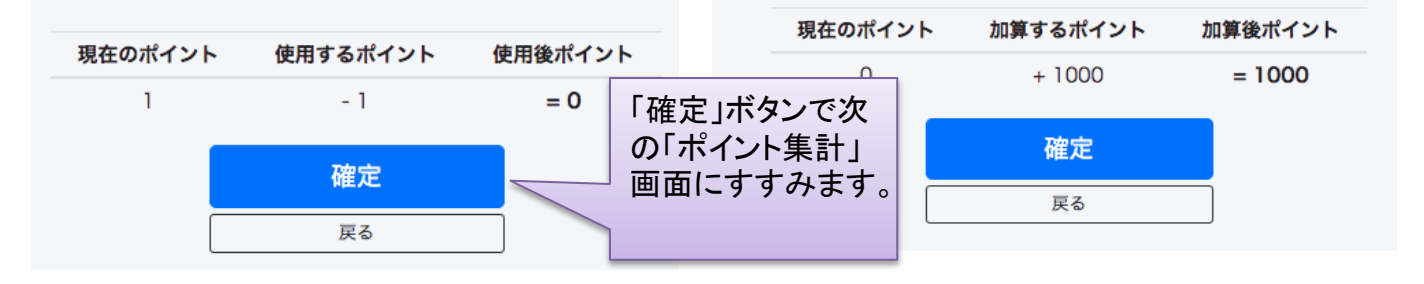

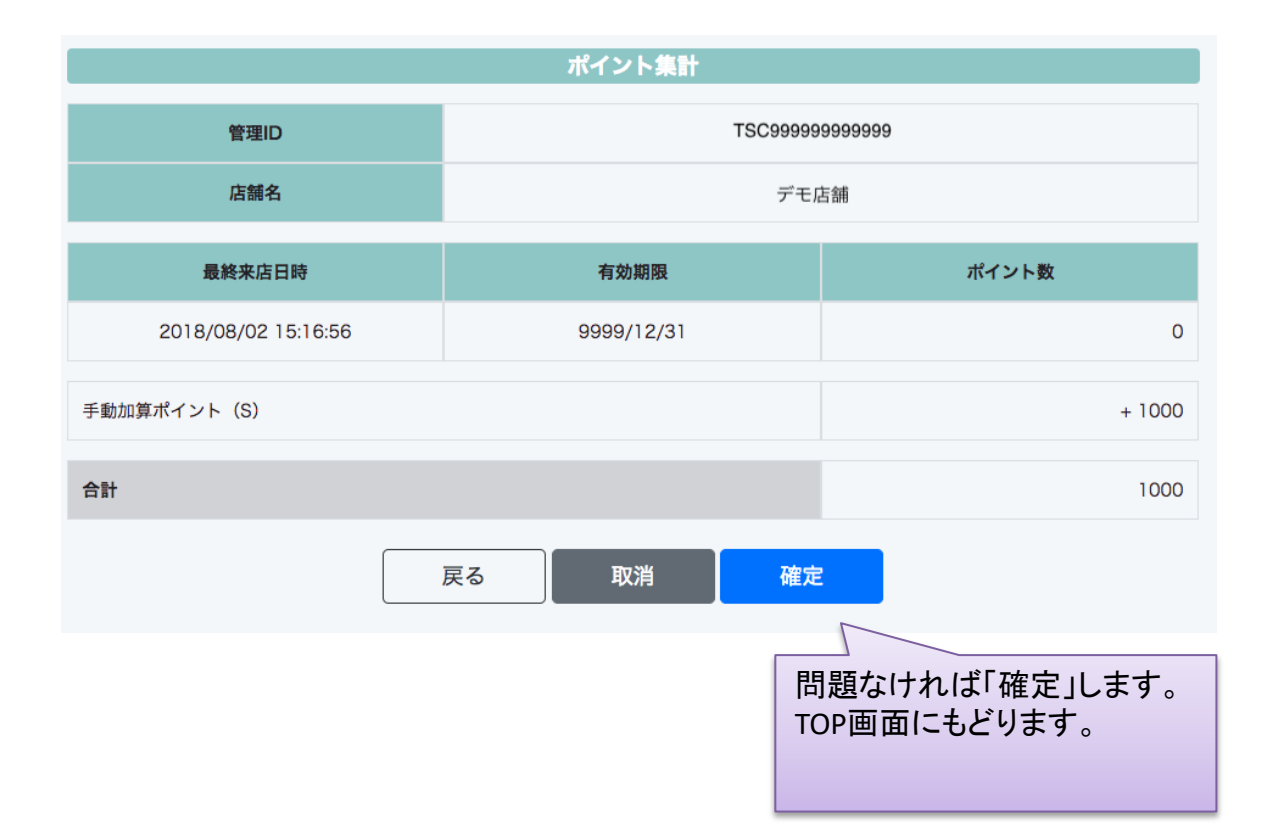

12

#### ⑨手動加算画面の仕様、制限事項

利用停止会員は加算できません。 商品名は「手動加算ポイント(S)」で固定です。

#### ⑩手動減算画面の仕様、制限事項

利用停止会員は減算できません。 来店履歴やポイントを持たない会員は減算できません。 合計がマイナスになるような減算はできません。 商品名は「手動減算ポイント(S)」で固定です。

■タメットシステムに関するお問い合わせ

平日(月~金)9:30~17:30 横浜(本社)045-640-4117 メールでのサポート(24時間受付) info@seagreen.co.jp

土日祝祭日(年末年始) シーグリーンサポートセンター(WebVOICE 対応) 050-3588-6964(24時間受付)

土日祝祭日(年末年始)タメットシステム障害発生時専用窓口(コールセンター) 受付時間:8:00~23:00 0120-772-789(平日は繋がりません。)

株式会社シーグリーン ■本社(横浜営業所)TEL:045-640-4117 ■大阪営業所TEL:06-6233-7855 ■名古屋営業所TEL:052-269-0951 ■福岡営業所TEL:092-477-6525

※ログイン後の管理画面に タメットCLUBに関するFAQも ご利用になれます。 何かお困りの場合はFAQも ご参照願います。

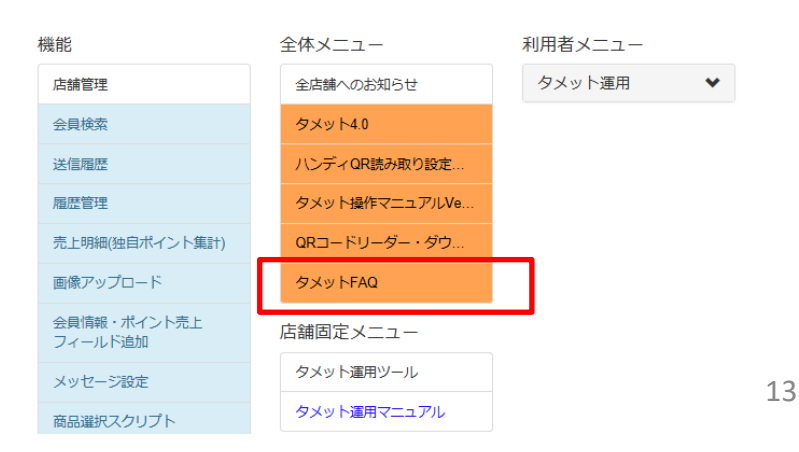